## SSL2, SSL2+,バンドルソフトウェアのユーザー登録、

### 及びダウンロードとインストールについて

SSLのアカウントをお持ちでない方は、以下のリンクより SSL のウェブサイトにアクセスして名前と メールアドレスを登録します。

https://account.solidstatelogic.com/login/signup

登録したメールアドレス宛に SSL のサーバーよりメールが届きます。 そのメールに記載されているリンクよりログインします。

| Solid State Logic                            |                          |
|----------------------------------------------|--------------------------|
|                                              | Dashboard                |
|                                              |                          |
| Your Products                                | REGISTER PRODUCT         |
| You currently have no products available. Le | t's start by adding one. |
|                                              |                          |
|                                              | Register New Product     |
|                                              | ADD PRODUCT              |

「ADD PRODUCT」を押します。

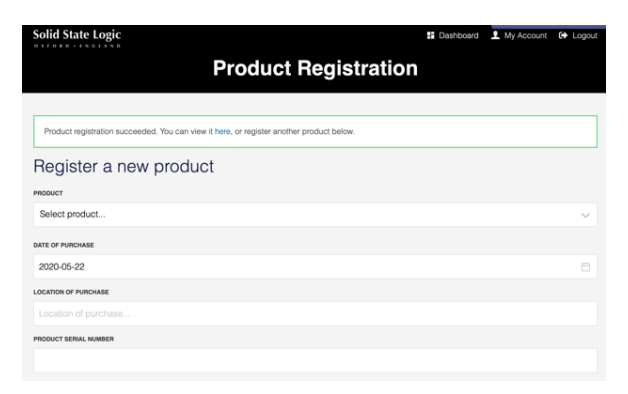

### Your Products

REGISTER PRODUCT

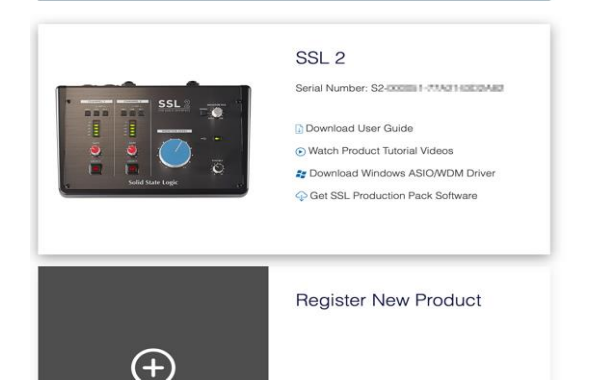

[PRODUCT]のところでSSL2 もしくはSSL2+を選択 します。

[LOCATION OF PURCHASE]は JAPAN で結構です。

[PRODUCT SERIAL NUMBER]には SSL2、SSL2+の 本体背面に記載されているシリアルナンバーを正確に 入力します。

全て半角英数、半角英文字を使って入力してください。

Windows をお使いの方は [Download Windows ASIO/WDM Driver] からドライバーをダウンロードしてインストールします。

[Get SSL Production Pack Software] をクリックします。

## 以下はとても重要です。ご注意ください。

Solid State Logic

🗄 Dashboard 👤 My Account 🕞 Logout

**SSL Production Pack** 

## **Bundled Software**

The SSL Production Pack is a collection of music production software from 3rd parties and SSL, put together especially for you as an owner of an SSL 2 / SSL 2+ audio interface. None of the software below is required to make your SSL 2 / SSL 2+ operational.

IIII≣ Ableton Live Lite

#### Ableton Live Lite

The lightweight version of Ableton's acclaimed music creation software for musicians, producers and performers alike.

REVEAL ABLETON LIVE LITE CODE

Click here to get software - requires setting up a free Ableton account

このページでは、各種ソフトウェアのダウンロードに必要なライセンスやダウンロードのリンク先が表示されます。

<u>これからの一連の作業中にこの Web ページを閉じないでください。</u> リンク等を押す場合は右クリックにて別のタブやウィンドウで開くようにしてください。

下方向にスクロールするとソフトウェアのダウンロードに関連するその他の情報が表示されています。

これ以降の作業中に、アプリケーションの起動時や WEB ページにアクセスする時などにパスワードや コードの入力を要求されることがありますが、

# <u>SSL2、SSL2+の本体裏に記載されたシリアルナンバーは、以降の作業では PRO TOOLS | FIRST の</u> アカウント作成時のみ使用します。

それ以外では入力することはありませんのでご注意ください。

※ユーザー登録等のパスワードは忘れないようにメモ等をしてください。

Ableton Live Lite のダウンロードとインストール

|                       |                     | SSL Production P                                                                                                    | аск                                          |                                |
|-----------------------|---------------------|----------------------------------------------------------------------------------------------------|----------------------------------------------|--------------------------------|
|                       |                     | Bundled Software                                                                                                    |                                              |                                |
|                       | The<br>togethe      | SSL Production Pack is a collection of music production software<br>r especially for you as an owner of an SSL 2 / SSL 2+ audio interf<br>is required to make your SSL 2 / SSL 2+ operat | from 3rd parties ace. None of the<br>tional. | and SSL, put<br>software below |
| III Ableton Live Lite | Ableton             | Live Lite                                                                                                    |                                              |                                |
|                       | The ligh<br>musicia | tweight version of Ableton's acclaimed music creation software fo<br>ns, producers and performers silke.                                                                                 | F                                            | REVEAL ABLETON LIVE LITE CODE  |
|                       | Clok he             | re to get software - requires setting up a free Ableton account                                                                                                    |                                              |                                |
|                       |                     |                                                                                                    |                                              |                                |
| III Ableton L         | ive Lite            | Ableton Live Lite                                                                                                    |                                              |                                |
|                       |                     | The lightweight version of Ableton's acclaimed music creation so<br>musicians, producers and performers alike.                                                                           | oftware for                                  | 5588-6                         |
|                       |                     |                                                                                                    |                                              |                                |

[REVEAL ABLETON LIVE LITE CODE] をクリックするとコード①が表示されます

このコードは重要ですのでメモしてください。

[Click here to get software - requires setting up a free Ableton account] をクリックすると

|                                                                                                    | $\checkmark$                                                                                                    | × |
|----------------------------------------------------------------------------------------------------|----------------------------------------------------------------------------------------------------|---|
| Setup free Ableton account                                                                                                    |                                                                                                    |   |
| Ableton Live Lite software is provided and licensed to you by Ableton AG, and<br>and Conditione (https://www.ableton.com/en/eu/al), SSL is not responsible, and<br>software, or for any damage caused to any of your software, hardware, files on<br>SSL does not provide any warreing, maintennore, technical or other support<br>relation to these applications that may have affect, whether express, implied or | d your use of this software application is subject to Ableton's Terms<br>of shall not be liable to you, for any defects or enrors in the Ableton<br>r data as a result of your download or use of the Ableton software.<br>In respect of or for these applications. All warranties from SSL in<br>r statutory, are disclaimed. |   |
| CANCEL                                                                                                    | ACCEPT AND PROCEED                                                                                                    |   |
| $\sim$                                                                                                    |                                                                                                    |   |

[ACCEPT AND PROCEED]をクリックします。

Ableton 様のウェブサイトに移動します。

Ableton Live Lite のダウンロードリンクがありますので、必要なソフトウェアの インストーラーをダウンロードしてください。

インストーラーを起動し、ソフトウェアをインストールしてください。

インストールが完了したら、Ableton Live Lite を起動してください。

最初の起動時に「ソフトウェアをオーソライズしてください」という表示が出ます。 [ableton.com でオーソライズ]をクリックするとユーザー登録が求められます。 ユーザーアカウントを作成する際に、先ほどのコード①の入力を求められます。

コードを入力すると Live Lite が使用できます。

## Native Instruments のダウンロードとインストール

Native Instruments の「Komplete Start」と「Hybrid Keys」がダウンロード可能です。

Native Instruments をダウンロードするには<u>「Native Access」アプリケーションの</u> インストールが必要です。

| I ROMPLETE  | Native Instruments                                                                                                    |                                                                                                    |                                    |
|-------------|----------------------------------------------------------------------------------------------------|----------------------------------------------------------------------------------------------------|------------------------------------|
| HYBRID KEYS | For over 20 years, Native Instruments has been at the heart of musical<br>involution. They ground-breaking platforms have created triving creative<br>communities. And their products and services consistently push technological<br>boundaries and open new creative horizons for professionals and amateurs<br>alive.                                                                                                    | REVEAL HYBRID KEYS CODE                                                                                                    | [REVEAL HYBRID KEYS CODE]          |
|             | Komplets Start - Kick start your mutical journey with 2,000 customizable<br>sounds - drums and percussion, base, acoustic instruments, entrink, pada<br>and amoupheney, effects, and more in Komplets Start. Hybort Reys lates you<br>dig deeper by blending sampled planos, synthesizere, maletis, and more,<br>adding creative facts for produce completely mers sounds.                                                                                                    |                                                                                                    | をクリックすると <mark>コード②</mark> が表示されます |
|             | Hybrid Keys requires a serial code to work.                                                                                                    |                                                                                                    |                                    |
|             | Native Instruments Komplete Start and Hybrid Keys are downloaded using<br>Native Access.                                                                                                    |                                                                                                    | このコードは重要ですのでメモしてください               |
|             | Click here to go to the Native Instruments website and download Native<br>Access.                                                                                                    |                                                                                                    |                                    |
|             | You'll be required to setup a Native Instruments account.                                                                                                    |                                                                                                    |                                    |
|             |                                                                                                    |                                                                                                    |                                    |
| NI ***      | <ul> <li>Native Individuality</li> <li>Process 20 parts - failed instances</li> <li>Process 20 parts - failed instances<td></td><td></td></li></ul>                                                                                                    |                                                                                                    |                                    |
| EII KOMMA   | <ul> <li>Antive Instruments</li> <li>Antive Instruments and the Instruments have been and the have of muscled investments. And their products muscled patients have breaked provide use and the large many tables and and the large many tables and and the large many tables and and the large many tables and and the large many tables and and the large many tables and and the large many tables and the large many tables and tables and tables and</li></ul> | NEAN A                                                                                                    |                                    |
| N KOMP      | Vertice         Native Instruments           Vertice         The ones 20 years. Molecular bandwargers have encaded throung envalues<br>encounters. And their products and anxietizes constanting years band<br>products and products and anxietizes constanting years band<br>ones.           Kerning and the standard services on constanting years band<br>and annual products and years and years and years<br>and annual products and years and years and years<br>and annual products and years and years and years<br>and annual products and years and years and years<br>and annual products and years and years and years and years<br>and annual products and years and years and years and years<br>and years and years and years and years and years and years<br>have a house-many comparises. Band and years are downloaded using<br>have a bands.                                                                                                    | ACTION AT A CONTRACT OF A CONTRACT OF A CONT |                                    |
| R Com       | Vertex         Native Instruments           Vertex         Note with the Instruments have strated through evaluate<br>survexists. And their products and services constantify just learnings<br>built and open nine created products for products and manufac-<br>tions.           Mark         And their products and services constantify just learnings<br>and encoder product and services constantify just learnings<br>and amount products and products and services constantify just learnings<br>and amount proves, effects, external products and products<br>and amount proves, encoders, encodered encoders, and more<br>and amount proves, learning to product completing years counts.           Mark         Neglicit Advances and products on the Instrument and<br>products products and products on product on product and<br>product products products and products on product and<br>products and products and products on product and<br>products and products and products on product and<br>products and products and products on product and<br>products and products and products and<br>products and products and products product and<br>products and products and products product and<br>products and products and products product and<br>products and products and products product and<br>products and products and products products and products and<br>products and products and products products and products products and<br>products and products and products products and products products and<br>products and products and products product products and products products<br>products and products and products products and products products<br>products and products and products products and products products<br>products and products and products products products products products<br>products products and products products products products products products<br>products products products products products products products products products products products products products products products prod                                                          |                                                                                                    |                                    |

[Click here to go to the Native Instruments website and download Native Access] をクリックすると

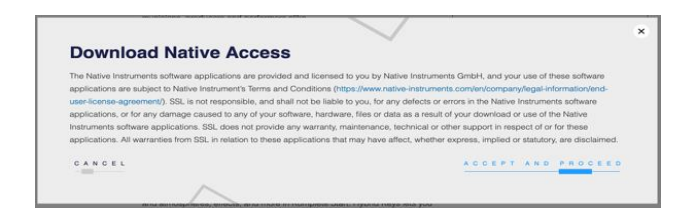

[ACCEPT AND PROCEED]をクリックします。

Native Instruments 様のウェブサイトに移動します。 ページを下にスクロールすると「HOW DOES IT WORK」と書かれているところがありますので、 まず[create one here]をクリックします。

Native Access アプリケーションのダウンロードリンクがあります。

Native Access インストーラーをダウンロードしてインストールします。

Native Access アプリケーションを開きます。 [Create a Native ID account]をクリックし、ユーザー登録を行います。

ログインすると Komplete Start に関する各種音源やプラグインが[Not installed]部分に表示され、 [INSTALL]を押すことでインストールされます。

Native Access アプリケーション内の左上部分に[Add a serial]という部分があります。 ここをクリックするとコード入力画面になりますので、先ほどのコード②を入力してください。

これにより Hybrid Keys がインストール可能となります。

## Loopcloud のダウンロードとインストール

Loopcloud は Loopmasters 社からリリースされているサンプル・ループ素材をダウンロード できるクラウドサービスです。

| opcloud                                                                                                    | Loopeloud                                                                                                    |                                                                                                    |                 |
|----------------------------------------------------------------------------------------------------|----------------------------------------------------------------------------------------------------|----------------------------------------------------------------------------------------------------|-----------------|
|                                                                                                    | SSL and Loopcloud have come together to curate a 1.5GB collection of<br>ready-to-roll samples and loops for your creations, organised intuitively by                                                                                                    | CLAIM LOOPCLOUD                                                                                                    |                 |
|                                                                                                    | genre and available through the award-winning Loopcloud app. You'll need to<br>register with Loopcloud to take advantage of this offer                                                                                                    |                                                                                                    | [CLAIM L        |
|                                                                                                    | Lollinter, with confidence to state polynomially of any avail                                                                                                    |                                                                                                    | L · · · -       |
|                                                                                                    |                                                                                                    |                                                                                                    | します             |
|                                                                                                    |                                                                                                    |                                                                                                    | ,               |
|                                                                                                    |                                                                                                    |                                                                                                    |                 |
|                                                                                                    |                                                                                                    |                                                                                                    |                 |
|                                                                                                    |                                                                                                    |                                                                                                    |                 |
|                                                                                                    |                                                                                                    |                                                                                                    |                 |
|                                                                                                    |                                                                                                    | ×                                                                                                    |                 |
| Claim L                                                                                                    | oopcloud                                                                                                    | ×                                                                                                    | [ACCEPT         |
| Claim L                                                                                                    | _ooppcloud                                                                                                    | X                                                                                                    | [ACCEPT         |
| Claim I<br>The Loopcloud r<br>subject to Loopc                                                                                     | Loopcloud                                                                                                    | X<br>our use of these software applications are<br>(a). SIX, is not responsible, and shall not be                                                                                                    | [ACCEPT<br>します。 |
| Claim L<br>The Loopcloud I<br>subject to Loopc<br>liable to you, for                                                               | Loopcloud<br>bows applications are provided and licensed to you by Loopmative Ltd, and y<br>bows? Times and Donations (things www.topmateries.org/conductings.d.), and<br>y detects or enviro. The Loopcious software applications, or the and sample                                                                                                    | X<br>our use of these software applications are<br>(a). SNL are trapportable, and that in ot be<br>used to any of your othere, fundheae, fundheae, fundheae. (Ine                                                                                | [ACCEPT<br>します。 |
| Claim L<br>The Loopcicud r<br>subject to Loopc<br>liable to you, for<br>or data as a resi-                                         | -coopcioud<br>where approximate and internet to you by Logensetime LLB, and<br>by default or ensure in the Logenback shares applications, or to any demage<br>any others are of the Logenback shares applications, for the any demage                                                                                                    | X<br>our use of these software applications are<br>a). SISL is not responsible, and shall not be<br>builted by any smarting mananeous, lacehoused are<br>anoted be any smarting mananeous, lacehoused are                                        | [ACCEPT<br>します。 |
| Claim L<br>The Loopcloud t<br>subject to Loopc<br>liable to you, for<br>or data as a resi<br>other support in<br>express. Implied  | Looppcloud<br>where applications are provided and terms to by Loopmatters 14, and<br>source the source of the source of the source of the source of the<br>any detects or more in the Loopcode shakes applications. So, does not<br>respect of the these applications. All unavailable from SDL in relation to these ap-<br>to statubory, and detected.                                                                                                    | X<br>but use of these software applications are<br>e). SSL in not majornative, and shall not be<br>suiced to any of your software. Noteware, these<br>sounds any example, momentances, therefore an<br>solications that may have affect, whether | [ACCEPT<br>します。 |
| Claim L<br>The Loopcloud +<br>subject to Loopc<br>liable to you, for<br>or data as a resi-<br>other support in<br>express, implied | Loopcloud<br>books applications are provided and licensed to you by Loopmatium Ltd, and yo<br>books Timma and Conditions (thing Javanis topmateries complexitients), of any<br>advector or errors in the Loopcious software applications, to the any damage<br>at of your download or use of the Loopcious software applications, SS, does not<br>researed of to the These applications. All warrantees from SSL in relation to these ap<br>or unatury, are disclamed. | X<br>our use of these software applications are<br>a). SILs, and transponsible, and that in ot be<br>associed as any dry our software. Note that<br>notice any warrange, maintenance, technical or<br>fictations that may have affect, whether   | [ACCEPT<br>します。 |

CLAIM LOOPCLOUD]をクリック します

ACCEPT AND PROCEED]をクリック します。

Loopcloud 様の「SolidStateLogic+Loopcloud」特設ウェブサイトへ移動します。

メールアドレスとメールアドレス、任意のパスワードを入力し[Start your Free Trial]をクリック します。

Loopmasters社よりメールが来ます。メール内のfinish registering here のリンクへ移動します。

plan を選択します。※「Studio」は 30 日間無料トライアルです。 plan 変更はいつでも可能です。

plan 選択するとページが移動します。そこで Windows 用か Mac 用のインストーラーをダウンロー ドします。

ダウンロードしたインストーラーを起動し、インストールします。

インストール完了後にアプリケーションを起動するとログインが求められます。 メールアドレスとパスワードを入力すると Loopcloud を使用できます。

# Pro Tools |First のダウンロードとインストール

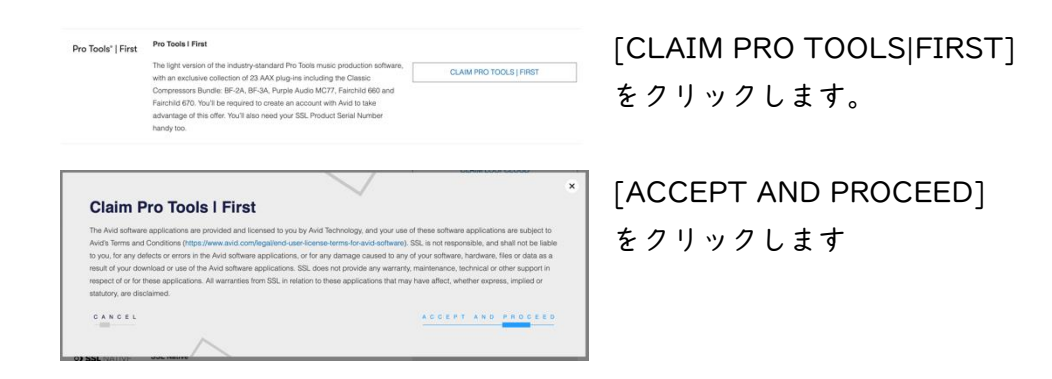

Avid.com 様の「PRO TOOLS | FIRST SolidStateLogic」特設ウェブサイトへ移動します。

アカウントを作成します。

名前とメールアドレス、及び SSL2、SSL2+の本体裏のシリアルナンバー等を入力してユーザー登録を行います。

登録したメールアドレス宛に Avid.com よりダウンロードのリンクが届きます。

そのリンクからアクセスして Pro Tools|First をダウンロードし、インストールしてください。

※2020 年 5 月現在:「ProTools | First」は Mac OS Catalina(OS10.15)には対応していません。

## SSL Native のダウンロードとインストール

SSL Native は SSL オリジナルの DAW 用プラグインです。サンプルなどの音源集ではありません。 AAX、Audio Units、VST、 VST3 に対応した 10 種類のプラグインのうち、 2 種類の永久ライセンスと、8 種類の半年間使用できるライセンスが付属します。

<u>ライセンスは iLok アプリケーションによって管理されます</u>ので「iLok License Manager」 アプリケーションをインストールする必要があります。

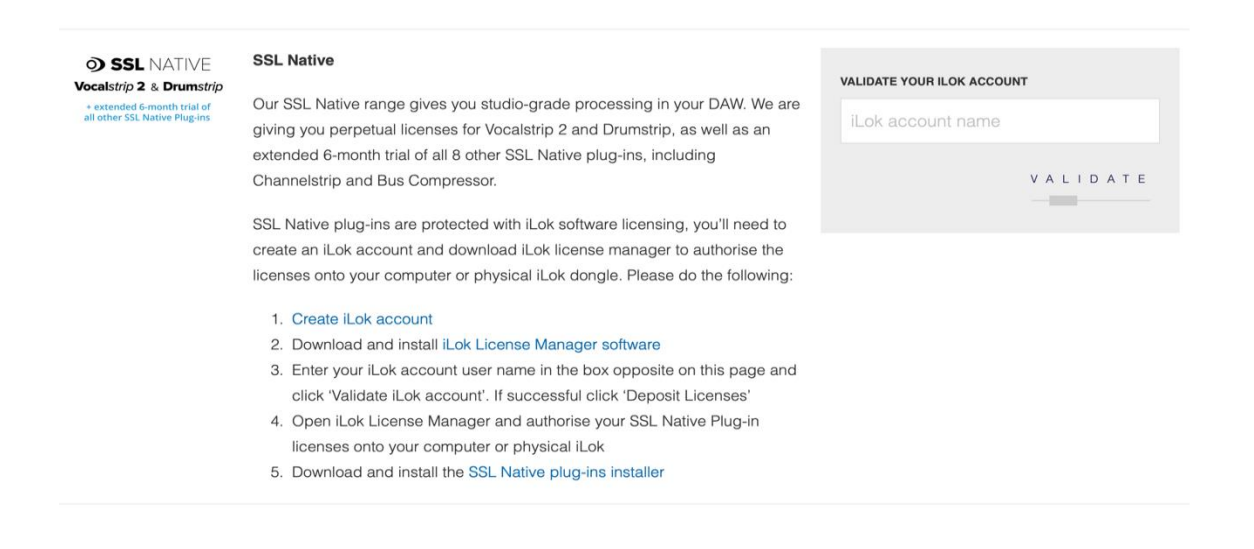

まず iLok のアカウントを作成するために[Create iLok account]をクリックします。

iLok.com 様のウェブサイトへ移動します。

Free Account Setup 内の赤枠部分は入力必須項目です。

User ID は後に重要ですので、忘れないようにメールアドレスにすることをお勧めします。

[Create Account]をクリックします。正常にアカウントが作成されると、

「Your account with the User ID <u>ユーザーID 名</u> has been activated.」という表示になります。

[Continue]をクリックするとライセンスマネージャーアプリケーションのダウンロードページに 移動します。

Mac 用または Windows 用のアプリケーション(左側) から iLok License Manager アプリケーションをインストールします。

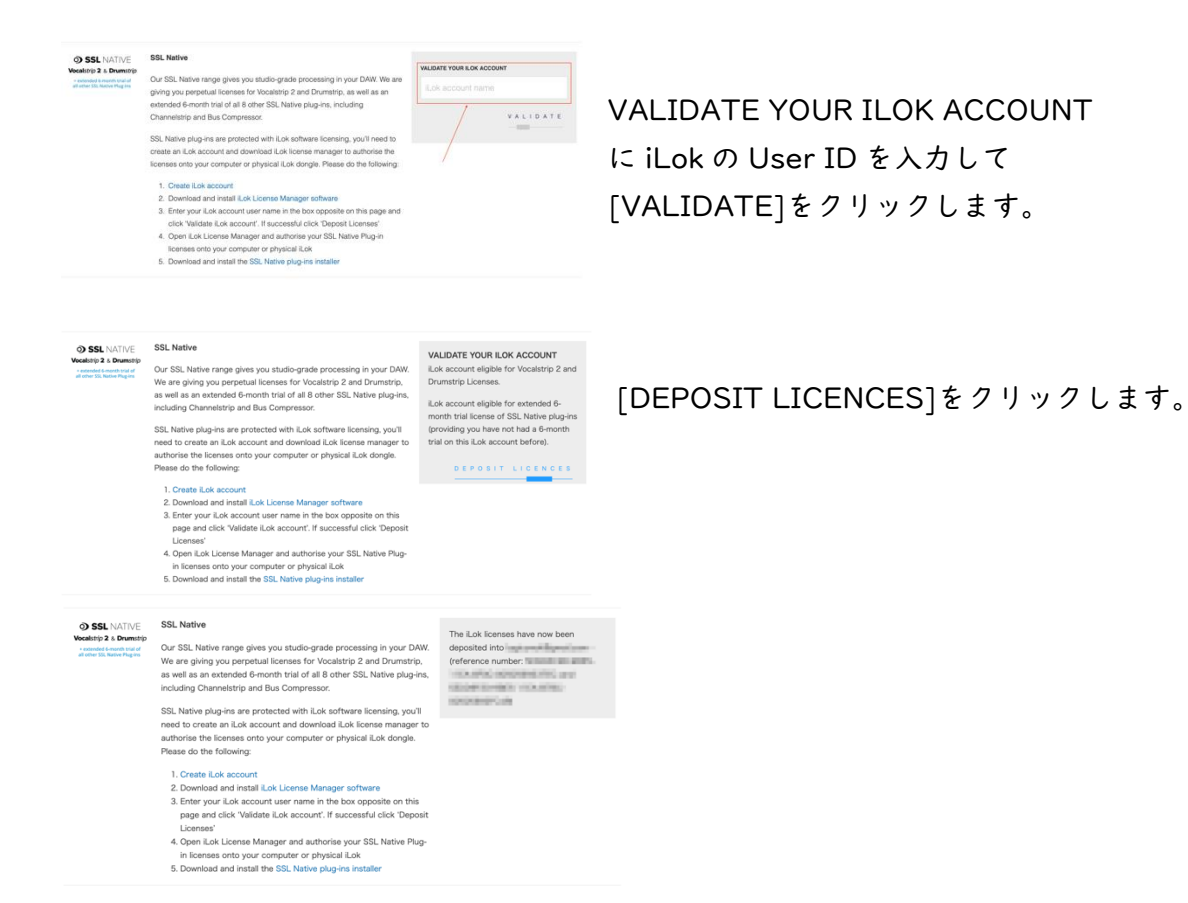

この作業により SSL Native のライセンスが SSL より iLok 社様のライセンスの管理サーバーに送られます。

インストール済みの iLok License Manager アプリを開きます。

左上の[Sign In]を押して User ID とパスワードを入力し、サインインします。

転送されたライセンスが表示されているので、ライセンスを使用可能にするため以下の手順で Activate を行います。

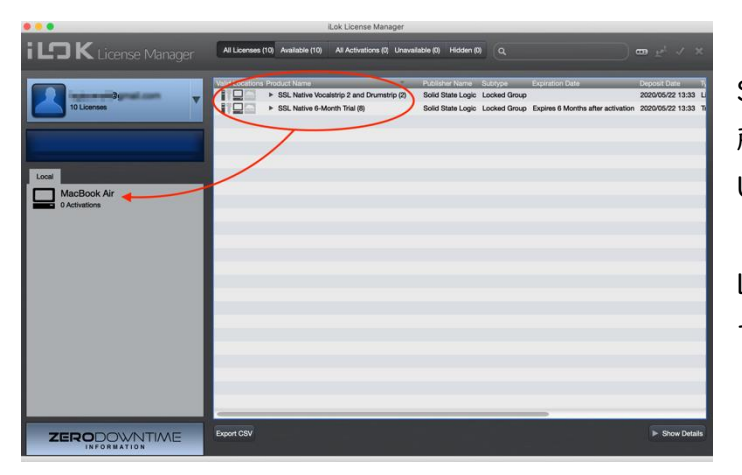

SSL Native のライセンスを左下の任意の場 所にドラッグ&ドロップします。 USB スティックの iLok をお持ちの方はそち らでも構いません。 Local はコンピューター本体を意味していま す。

この作業によりライセンスが任意の場所で Activate (使用可能) されます。

ご自分のライセンスを Local から iLokUSB スティックに移動したい場合は、左下の Activate されているライセンスを右クリックして一旦 Deactivate します。これにより再び任意の場所で Activate できます。複数の PC をお持ちの場合は USB スティックにライセンスを Activate する ことをお勧めします。

ライセンスの Activate が完了したら、SSL Native plugin 自体をダウンロードします。

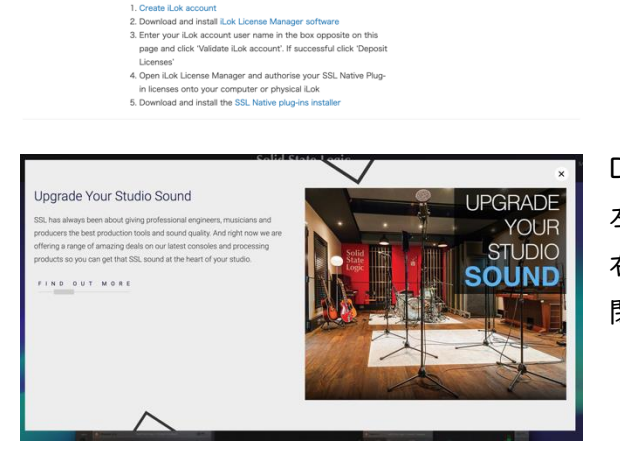

SSL Native

Overview

Our SSL Native range gives you studio-grade processing in your DAW. We are giving you perpetual licenses for Vocalstrip 2 and Drumstrip, as well as an extended #-month trial or all 8 other SSL Native plug-ins, including Channelstrip and Bus Compressor.

SSL Native plug-ins are protected with iLok softw need to create an iLok account and download iLo authorise the licenses onto your computer or phy Please do the following:

1. Create iLok accoun

sing in your DAW.

fiLok license mana nhysical iLok dong

Download ページへ移動します。 左のようなポップアップが出ることがありますが、 右上の×マークを押してポップアップウィンドウを 閉じてください。

[SSL Native plug-ins installer]をクリックします。

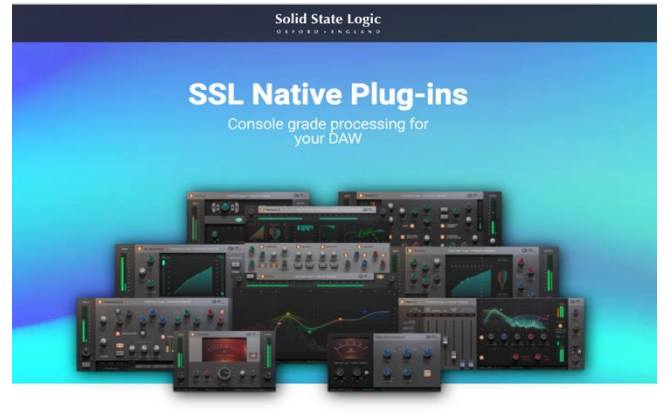

**Documents & Downloads** 

Plug-ins - Documents

Downloads Please note that the installers contain all of the SSL Native v6.4 plug-ins. Upon installation, you can deselect individual plug-ins if you do not wish to install all of them.

SSL Native plug-ins can be authorised by machine-based iLok licensing  $\sigma$ r iLok 2 / iLok 3 USB dongles. Please ensure you are running SSL Native 6.3 or above to use the machine-based licensing method.

SSL Native V6.4 User Guide

SSL Studio Tools Brochure

SSL Native Mac (64-bit)

Software Version: 6.4 Release Date: 13/01/20 Download Size: 1.1 GB

DOWNLOAD

FAQs

Download

Download

SSL Native PC (64-bit)

Software Version: 6.4 Release Date: 13/01/20 Download Size: 1.1 GB

DOWNLOAD

Free Trial

Mac 用、PC 用(Windows)のインストーラーの ダウンロードリンクがあります。

動作可能な環境は以下の通りです。

#### System Requirements

- Mac OS 10.11 El Capitan or higher (64-bit)
   Intel Dual Core Mac running at 2.46Hz or higher.
   Gel S of RAM minimum, 68 preferable.
   AU (64-bit), VST2 (64-bit), VST3 (64-bit), AAX Native
   (64-bit). Windows
- Windows 7 (64-bit), 8 (64-bit), 8.1 (64-bit), and Windows 10 (64-bit).
   Intel Core 2 (or comparable) CPU running at 2.4GHz or higher. 4GB of RAM minimum 8GB preferable. VST 2 (64-bit), VST3 (64-bit), AXX Native (64-bit).

インストーラーのダウンロードが完了したらウィンドウが開きます。

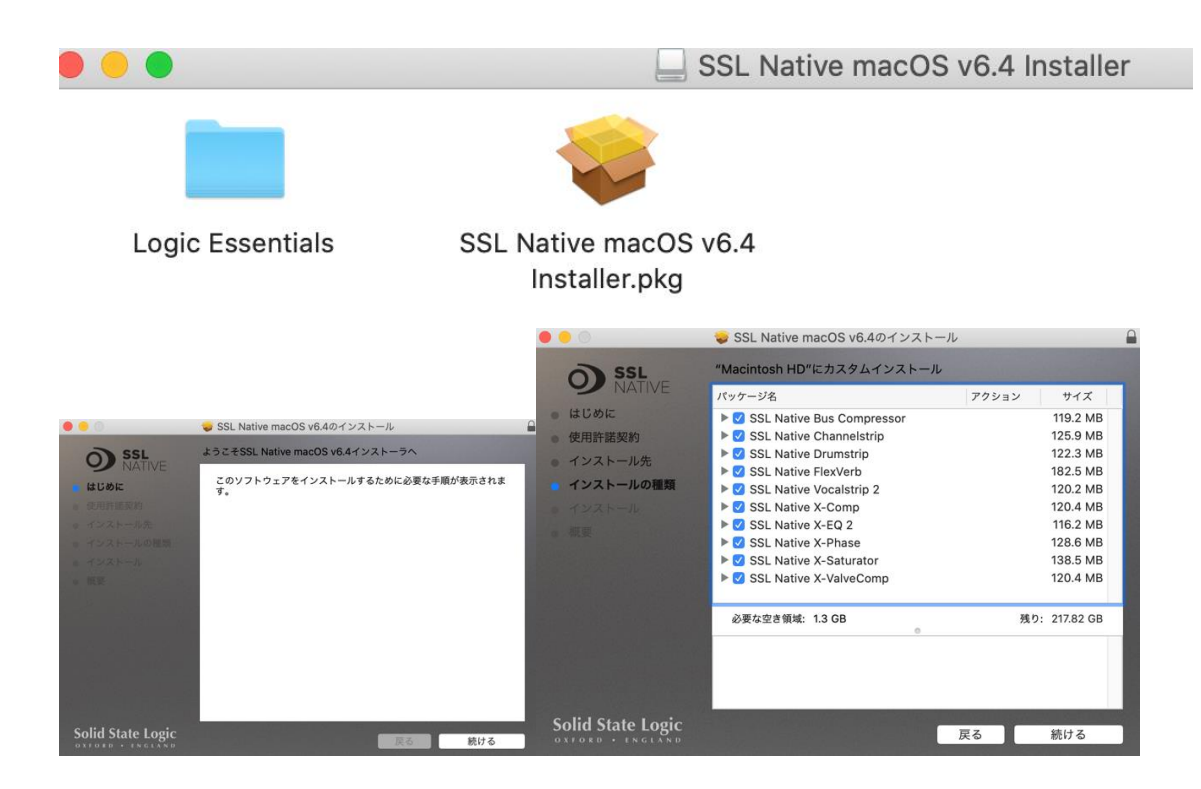

ここで、各プラグインの左の展開ボタンを押して必要な物だけをインストールすることも可能です。 その場合にはインストールしない物は青色のチェックを外してください。

永久ライセンスのプラグインは「SSL Native Vocalstrip2」と「SSL Native Drumstrip」です。 その他のプラグインは6ヶ月のトライアル使用となります。

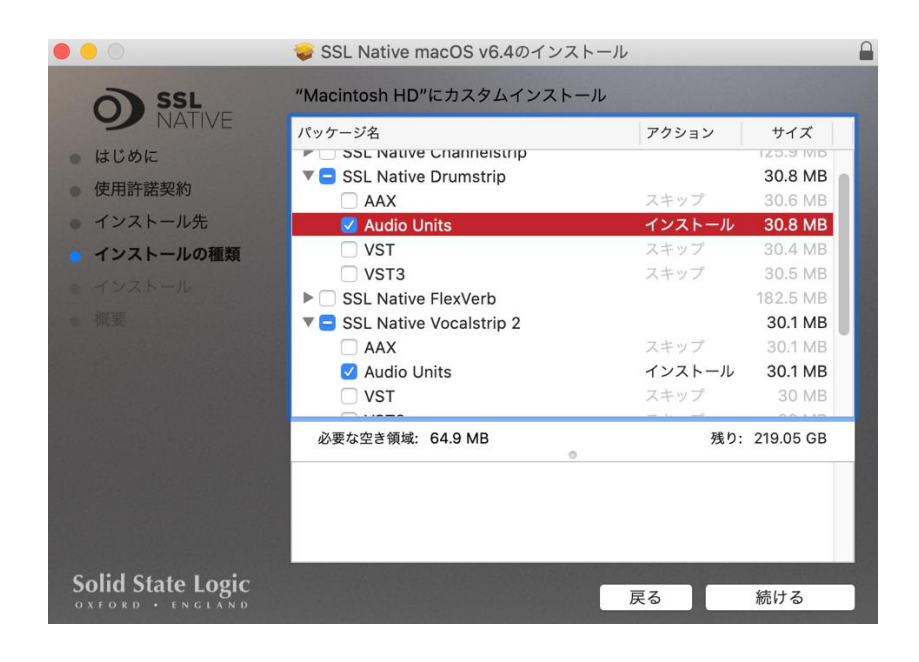

※ご使用になる DAW が「AAX」,「Audio Units」,「VST」,「VST3」のいずれに対応しているか は各自でご確認ください。

インストールの完了後、DAW を開きます。 Plug-in を選択すると

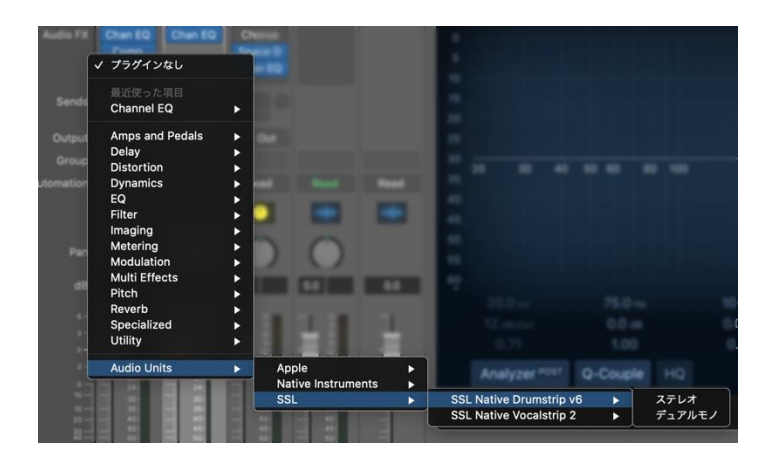

使用可能となっています。

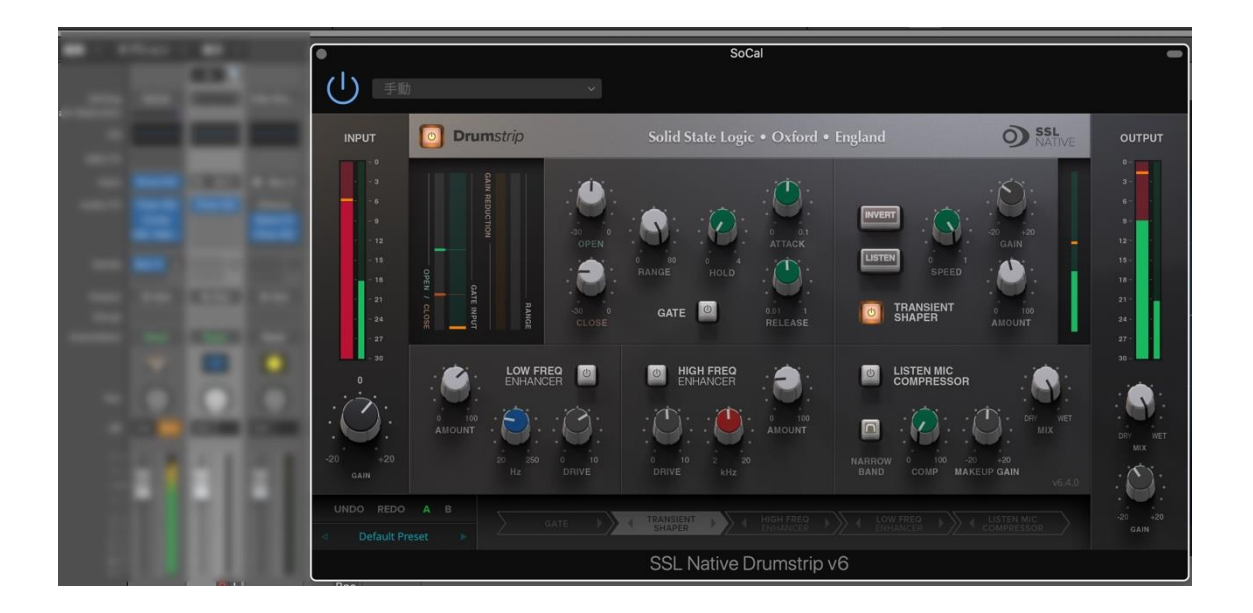